# Procédure d'abonnement en ligne

## Table des matières

| Création de votre compte   | 2 |
|----------------------------|---|
| Connexion                  | 4 |
| Créer un nouvel abonnement | 5 |
| Annulation d'un abonnement | 9 |
| Modification des véhicules |   |

| Rendez-vous à l'adre                                                                                                    | sse : cisssca.spaq.com                                                                                                    |
|----------------------------------------------------------------------------------------------------|----------------------------------------------------------------------------------------------------|
| Ayez en main :                                                                                                    | Numéro de plaque                                                                                                    |
| <ul> <li>✓ Votre ou vos numéro(s) de plaque(s)<br/>d'immatriculation (si vous utilisez un cer<br/>d'immatriculation, n'inscrivez pas le tire<br/>dernier chiffre).</li> <li>✓ Un spécimen de chèque ou votre carte o<br/>(Médecins, partenaires, résidents et ext</li> </ul> | rtificat<br>t et le<br>de crédit.<br>ernes)                                                                                                    |
| Création de votre compte                                                                                                    |                                                                                                    |
| ÉTAPE 1.                                                                                                    |                                                                                                    |
| Bienvenue Société Parc-Auto du Québec  Connexion Connexion Connexion Mot de passe Mot de passe Continue Créer un compte                                                                                                    | Cliquez sur « Créer un compte ».                                                                                                    |
| ÉTAPE 2.                                                                                                    |                                                                                                    |
| Bienvenue<br>Société Parc-Auto du Québec<br>Ouverture de compte<br>Adresse courriel<br>Mot de passe<br>Confirmation du mot de passe<br><u>Continuer</u>                                                                                                    | Indiquez votre courriel et créez un mot de<br>passe (8 caractères minimum), puis cliquez<br>sur « Continuer ». Vous devez conserver ces<br>informations qui vous serviront à accéder à<br>la plateforme au besoin pour effectuer des<br>changements. |
| Retour au formulaire de connexion                                                                                                    | ]                                                                                                    |
|                                                                                                    |                                                                                                    |

| ТАРЕ 3.                                                                                                    |                                                                                                    |
|----------------------------------------------------------------------------------------------------|----------------------------------------------------------------------------------------------------|
| Bienvenue<br>Société Parc-Auto du Québec                                                                                                    | À des fins de sécurité, veuillez confirmer votre                                                                                                    |
| Confirmation du compte<br>Etape 2 de 2<br>L'adresse courriel de votre compte doit être validée. Nous vous avons envoyé un courriel<br>contenant les instructions à suivre pour activer votre compte.<br>Envoyer à nouveau les instructions<br>Déconnexion | a été transmis. Dans votre boîte courriel, cliquez<br>sur le lien en bleu.<br><u>Si vous n'avez pas reçu votre courriel de validation,</u><br><u>vérifiez vos courriels indésirables et cliquez sur</u><br><u>"Envoyer à nouveau les instructions".</u> |
| TAPE 4.<br>Votre adresse e-mail a bien été<br>validée<br>Vous pouvez maintenant vous connecter<br>avec votre nouveau compte<br>CONTINUER                                                                                                    | Cliquez sur « Continuer » et vous serez<br>redirigé vers la page de connexion.                                                                                                    |

| Connexion                                                                                                    |                                                                                                    |
|----------------------------------------------------------------------------------------------------|----------------------------------------------------------------------------------------------------|
| PE 1. Bienvenue Société Parc-Auto du Québec Connexion Connexion Connexion via adresse courriel et mot de passe Adresse courriel Mot de passe Mot de passe Mot de passe perdu?             | Entrez votre courriel et le mot de passe<br>sélectionné lors de la création de votre<br>compte, puis cliquez sur "Continuer". |
| Continuer<br>Créer un compte<br>PE 2.                                                                                                    | ]                                                                                                    |
| Bienvenue<br>Société Parc-Auto du Québec<br>Informations personnelles<br>Informations personnelles<br>Prénom Nom                                                                          | Complétez vos informations personnelles, puis                                                                                 |
| Adresse ligne 1 # app. Adresse ligne 2 Ville Province Code postal Province                                                                                                    | cliquez sur "Mettre à jour".                                                                                                  |
| Téléphone à la     Téléphone mobile     Téléphone au travail     Poste       ()     ()     ()     ()       ()     Champ requis     Champ requis                                           |                                                                                                    |
| Téléphone à la       Téléphone mobile       Téléphone au travail       Poste         ()       ()       ()         ()       Champ requis       ()         Champ requis       Mettre à jour |                                                                                                    |

## **Créer un nouvel abonnement**

ÉTAPE 1.

Sélectionnez l'organisation et la catégorie d'usager qui correspond à votre statut.

|                                                                           |                                                                 | CISSS Chaudières-Apalo |
|---------------------------------------------------------------------------|-----------------------------------------------------------------|------------------------|
| Ajouter un abonnement                                                     |                                                                 |                        |
| Choisissez et paramétrez votr<br>étapei de l                              | e abonnement                                                    |                        |
| 1. Sélectionnez un stationnement ou une or                                | ganisation                                                      |                        |
| CISSS Chaudière-Appalaches                                                |                                                                 | #1342                  |
| 2. Sélectionnez votre catégorie d'usager Employés du CISSS-CA ×           |                                                                 |                        |
| 3. Sélectionnez le stationnement souhaité<br>Hôpital de Saint-Georges × • |                                                                 |                        |
| 4. Sélectionnez l'abonnement souhaité                                     |                                                                 |                        |
| Hôpital de Saint-Georges - Employé rémunéré par le                        | cisss 0                                                         | #7951                  |
| Description<br>Facturation                                                | Höpital de Saint-Georges - Employé rémunéré par le CISSS<br>DAS |                        |

#### ÉTAPE 2.

Sélectionnez l'abonnement souhaité en choisissant une date de début d'abonnement à « Je souhaite m'abonner à partir du ». Cochez les cases de consentement aux conditions à la suite de leur lecture et cliquez sur « Sélectionner ce service ».

| Description Höpital de Saint-Georges - Employé rémunéré par le CISSS   DAS DAS   Voir plus   Jaccepte les conditions d'obonnement et les conditions de palement I accepte les conditions d'obonnement nécessite l'approbation de la SPAQ.   Sélectionner cet abonnement      |                                        |                                                                              |  |
|----------------------------------------------------------------------------------------------------|----------------------------------------|------------------------------------------------------------------------------|--|
| Je souhalite m'abonner à partir du          20 février 2023       x         C Jaccepte les conditions d'obonnement et les conditions de paiement         C Je comprends que l'accès au stationnement nécessite l'approbation de la SPAQ.         Sélectionner cet abonnement | Description<br>Facturation             | Hápital de Saint-Georges - Employé rémunéré par le CISSS<br>DAS<br>Voir plus |  |
| 20 février 2023 x<br>✓ J'accepte les conditions d'abonnement et les conditions de paiement<br>✓ Je comprends que l'accès au stationnement nécessite l'approbation de la SPAQ.<br>Sélectionner cet abonnement                                                                 | Je souhaite m'abonner à partir du      |                                                                              |  |
| <ul> <li>J'accepte les conditions d'abonnement et les conditions de paiement</li> <li>Je comprends que l'accès au stationnement nécessite l'approbation de la SPAQ.</li> <li>Sélectionner cet abonnement</li> </ul>                                                          | 20 février 2023                        | × •                                                                          |  |
| Jo decepted a contraction of contraction of the parameter     Jo comprends que l'accès au stationnement nécessite l'approbation de la SPAQ.      Sélectionner cet abonnement                                                                                                 |                                        | at les conditions de noiement                                                |  |
| Je comprends que l'accès au stationnement nécessite l'approbation de la SPAQ.      Sélectionner cet abonnement                                                                                                    |                                        |                                                                              |  |
| Sélectionner cet abonnement                                                                                                    | Je comprends que l'accès au stationnem | ient nécessite l'approbation de la SPAQ.                                     |  |
| Sélectionner cet abonnement                                                                                                    |                                        |                                                                              |  |
|                                                                                                    | Sélectionner cet abonnement            |                                                                              |  |
|                                                                                                    |                                        |                                                                              |  |
|                                                                                                    |                                        |                                                                              |  |
|                                                                                                    |                                        |                                                                              |  |
|                                                                                                    |                                        |                                                                              |  |
|                                                                                                    |                                        |                                                                              |  |
|                                                                                                    |                                        |                                                                              |  |
|                                                                                                    |                                        |                                                                              |  |
|                                                                                                    |                                        |                                                                              |  |
|                                                                                                    |                                        |                                                                              |  |
|                                                                                                    |                                        |                                                                              |  |
|                                                                                                    |                                        |                                                                              |  |

#### ÉTAPE 3.

Cliquez sur «Ajoutez un véhicule», inscrivez les informations nécessaires à l'enregistrement de votre véhicule (année, marque, modèle, couleur et numéro d'immatriculation) et cliquez sur « Enregistrer mon véhicule »\*.

### Cliquez ensuite sur « Continuer à l'étape suivante ».

\*Vous pouvez enregistrer un maximum de 2 véhicules. Il est de votre responsabilité de modifier les informations à votre dossier afin de le maintenir à jour en tout temps.

| Ajoutez un véhicule      | ×                        |
|--------------------------|--------------------------|
| Année                    |                          |
| Annee                    | •                        |
| Marque                   |                          |
| Marque                   | · ·                      |
| Modèle                   |                          |
| Modèle                   | *                        |
| Couleur                  |                          |
| Numéro d'immatriculation |                          |
|                          |                          |
| Annuler                  | Enregistrer mon véhicule |

| Informations personnelles                                                                                                    |                                                                                                    |                                        |                 |                                      |
|----------------------------------------------------------------------------------------------------|----------------------------------------------------------------------------------------------------|----------------------------------------|-----------------|--------------------------------------|
| Prénom                                                                                                    | Nom                                                                                                    |                                        |                 |                                      |
|                                                                                                    |                                                                                                    |                                        |                 |                                      |
| Adresse ligne 1                                                                                                    |                                                                                                    |                                        | # app.          |                                      |
| Adresse ligne 2                                                                                                    | Ville                                                                                                    | Province                               | Code postal     |                                      |
|                                                                                                    |                                                                                                    | Québec                                 | × •             |                                      |
| Téléphone à la maison<br>(819) 123-4567                                                                                                    | Téléphone mobile<br>(000) 000-0000                                                                                                    | Téléphone au travail<br>(000) 000-0000 | Poste           |                                      |
| Informations additionnelles<br>* Numéro d'employé                                                                                                    |                                                                                                    |                                        |                 |                                      |
|                                                                                                    |                                                                                                    |                                        |                 |                                      |
|                                                                                                    |                                                                                                    |                                        |                 |                                      |
|                                                                                                    |                                                                                                    | NAMES OF TAXABLE                       |                 |                                      |
| dez les informatio                                                                                                    | ns de votre abonnement et                                                                                                    | cliquez sur « Tra                      | insmettre ma de | mande »                              |
| dez les informatio                                                                                                    | ns de votre abonnement et                                                                                                    | cliquez sur « Tra                      | insmettre ma de | mande ».                             |
| dez les informatio<br>écapitulatif de votre a                                                                                                    | ns de votre abonnement et<br>bonnement                                                                                                    | cliquez sur « Tra                      | insmettre ma de | emande ».<br>Précédent Transmettre m |
| dez les informatio<br>écapitulatif de votre a<br>Coordonnées du stationnement ou<br>Stationnement ou organisme                                                                                                    | ns de votre abonnement et<br>bonnement<br>de l'organisme                                                                                                    | cliquez sur « Tra                      | insmettre ma de | emande ».<br>Précédent Transmettre m |
| dez les informatio<br>écapitulatif de votre a<br>Coordonnées du stationnement ou<br>Stationnement ou organisme<br>Détails du service                                                                                                    | ns de votre abonnement et<br>bonnement<br>de l'organisme                                                                                                    | cliquez sur « Tra                      | insmettre ma de | emande ».<br>Précédent Transmettre m |
| dez les informatio<br>écapitulatif de votre a<br>Coordonnées du stationnement ou<br>Stationnement ou organisme<br>Détails du service<br>Description                                                                                                    | ns de votre abonnement et<br>bonnement<br>de l'organisme                                                                                                    | cliquez sur « Tra                      | insmettre ma de | emande ».<br>Précédent Transmettre m |
| dez les informatio<br><u>écapitulatif de votre a</u><br>Coordonnées du stationnement ou<br>Stationnement ou organisme<br>Détails du service<br>Description<br>Facturation                                                                                                    | ns de votre abonnement et<br>bonnement<br>de l'organisme                                                                                                    | cliquez sur « Tra                      | insmettre ma de | emande ».<br>Précédent Transmettre m |
| dez les informatio<br>écapitulatif de votre a<br>Coordonnées du stationnement ou<br>stationnement ou organisme<br>Détails du service<br>Description<br>Facturation<br>Mensualité (tx. incl.)                                                                                                    | ns de votre abonnement et<br>bonnement<br>de l'organisme                                                                                                    | cliquez sur « Tra                      | insmettre ma de | emande ».<br>Précédent Transmettue m |
| dez les informatio<br>écapitulatif de votre a<br>Coordonnées du stationnement ou<br>Stationnement ou organisme<br>Détails du service<br>Description<br>Facturation<br>Mensualité (tx. incl.)<br>Début de l'abonnement<br>Fin de l'abonnement                                                                | ns de votre abonnement et<br>bonnement<br>de l'organisme<br>                                                                                                    | cliquez sur « Tra                      | insmettre ma de | emande ».<br>Précédent Transmettre m |
| dez les informatio<br>écapitulatif de votre a<br>Coordonnées du stationnement ou<br>stationnement ou organisme<br>Détails du service<br>Description<br>Facturation<br>Mensualité (tx. incl.)<br>Début de l'abonnement<br>Fin de l'abonnement<br>Document d'accès                                            | ns de votre abonnement et<br>bonnement<br>de l'organisme                                                                                                    | cliquez sur « Tra                      | insmettre ma de | emande ». Précédent Transmettre m    |
| dez les informatio<br>écapitulatif de votre a<br>Coordonnées du stationnement ou<br>Stationnement ou organisme<br>Détails du service<br>Description<br>Facturation<br>Wensualité (tx. incl.)<br>Début de l'abonnement<br>Fin de l'abonnement<br>Document d'accès<br>leuillez prendre note que vous recevrez | ns de votre abonnement et<br>bonnement<br>de l'organisme<br>                                                                                                    | cliquez sur « Tra                      | insmettre ma de | emande ».  Précédent Transmettre m   |
| dez les informatio                                                                                                    | ns de votre abonnement et<br>bonnement<br>de l'organisme<br>                                                                                                    | cliquez sur « Tra                      | insmettre ma de | emande ».  Précédent Transmettre m   |
| dez les informatio                                                                                                    | ns de votre abonnement et<br>bonnement<br>de l'organisme<br>                                                                                                    | cliquez sur « Tra                      | insmettre ma de | emande ».                            |
| dez les informatio                                                                                                    | ns de votre abonnement et<br>bonnement<br>de l'organisme<br>                                                                                                    | cliquez sur « Tra                      | insmettre ma de | emande ».                            |
| dez les informatio                                                                                                    | ns de votre abonnement et<br>bonnement  de l'organisme  de l'organisme  de l'org | cliquez sur « Tra                      | Insmettre ma de | emande ».  Précédent Transmettre m   |

ÉTAPE 6. (Médecins, résidents/externes et partenaires)

Sélectionnez votre méthode de paiement et cochez les cases de consentement aux conditions. Complétez vos informations de paiement selon le mode choisi. Vous pourrez transmettre votre demande en appuyant sur « Soumettre » (carte de crédit) ou en appuyant sur « Ajouter » (compte bancaire).

Prélèvements préautorisés sur carte de crédit :

|                                                   | Annuteria                                                                                                    | deman |
|---------------------------------------------------|----------------------------------------------------------------------------------------------------|-------|
| VOTRE ABONNEMENT                                  |                                                                                                    |       |
| Stationnement ou organisme                        |                                                                                                    |       |
| Service                                           | En tout temps                                                                                                    |       |
| Mensualité du service                             |                                                                                                    |       |
| Prix pour la période en cours                     |                                                                                                    |       |
| * Les frais mensuels sont facturés au début de ch | naque période.                                                                                                    |       |
| 1. Sélectionnez votre métho                       | de de paiement                                                                                                    |       |
| Carte de crédit                                   |                                                                                                    |       |
|                                                   |                                                                                                    |       |
| J'accepte les conditions de paiemer               | nt                                                                                                    |       |
| Je comprends que je pourrai accéde                | er au stationnement seulement lorsque ma demande aura été approuvée, et que je ne serai facturé qu'après avoir utilisé le service. |       |
| 2. Rajoutez vos informations                      | s bancaires                                                                                                    |       |
|                                                   | Détails du compte                                                                                                    |       |
|                                                   | Veuillez entrer les renseignements sulvants, tels qu'indiqués sur votre carte.                                                     |       |
|                                                   | iv inserez aucun espace ni unei oans le numero de cane.                                                                            |       |
|                                                   | Nom du titulaire:                                                                                                    |       |
|                                                   |                                                                                                    |       |
|                                                   | No. de carte:                                                                                                    |       |
|                                                   | No. de carte:                                                                                                    |       |
|                                                   | No. de carte:                                                                                                    |       |

#### Prélèvements préautorisés sur compte bancaire :

| TOPE TOE T                                                                                                    |                                                                                           | Annuler la demande |
|----------------------------------------------------------------------------------------------------|-------------------------------------------------------------------------------------------|--------------------|
| OTRE ABONNEMENT                                                                                                    |                                                                                           |                    |
| tationnement ou organisme                                                                                                    |                                                                                           |                    |
| ervice En tout                                                                                                    | temps                                                                                     |                    |
| fensualité du service<br>triv pour la période en cours                                                                                                    |                                                                                           |                    |
| Les frais mensuels sont facturés au début de chaque période.                                                                                                    |                                                                                           |                    |
| . Sélectionnez votre méthode de paiement                                                                                                    |                                                                                           |                    |
| Prélèvement pré-autor                                                                                                    |                                                                                           |                    |
| Jaccepte les conditions de paiement                                                                                                    |                                                                                           |                    |
| Je comprends que je pourral accéder au stationnement seulement lorsque ma                                                                                                    | lemande aura été approuvée, et que je ne serai facturé qu'après avoir utilisé le service. |                    |
| Paioutez vos informations hancaires                                                                                                    |                                                                                           |                    |
| . Rajoutez vos informations bancanes                                                                                                    |                                                                                           |                    |
| Numéro de l'institution                                                                                                    |                                                                                           |                    |
| Numéro de transit                                                                                                    | Numéro de compte                                                                          |                    |
| oindre un fichier au format, inc., inco, nno (Taille mavimale de 2 Mo)                                                                                                    |                                                                                           |                    |
| Image numérisée du chèque Browse                                                                                                    |                                                                                           |                    |
|                                                                                                    |                                                                                           |                    |
| Obtenir de l'aide                                                                                                    |                                                                                           |                    |
| _                                                                                                    | 1. Adresse de l'institution financière                                                    |                    |
|                                                                                                    | 2. Numéro de transit     3. Numéro de L'astrinution                                       |                    |
|                                                                                                    | <ul> <li>4. Numéro de compte</li> </ul>                                                   |                    |
| A second second s | DATE . S. Chiffre vérificateur                                                            |                    |
| Aller and a second                                                                                                    | 1/                                                                                        |                    |
| PAYEZA<br>LOPORE DE                                                                                                    | 10 \$                                                                                     |                    |
| 1                                                                                                    | hos DOLLARS A Internation                                                                 |                    |
|                                                                                                    | A U meanin                                                                                |                    |
| 1 C 401. na Principale cuest                                                                                                    |                                                                                           |                    |
| Departs UNLAUS 7                                                                                                    | 19                                                                                        |                    |
| POLM                                                                                                    | #// ·                                                                                     |                    |
|                                                                                                    |                                                                                           |                    |
| "015" 12345"B15"                                                                                                    | 2 3 4 5 6 7                                                                               |                    |
| 0 0                                                                                                    | AB                                                                                        |                    |
|                                                                                                    |                                                                                           |                    |
| 00                                                                                                    |                                                                                           |                    |

## Annulation d'un abonnement

ÉTAPE 1.

| _                            |                                                                                                    |                                                                                                    |                                                                                                    |
|------------------------------|----------------------------------------------------------------------------------------------------|----------------------------------------------------------------------------------------------------|----------------------------------------------------------------------------------------------------|
| MENU                         | Détails de l'abonnement                                                                                                    |                                                                                                    |                                                                                                    |
| A MON ABONNEMENT             |                                                                                                    |                                                                                                    |                                                                                                    |
| + RÉSERVATION                | Votre abonnement a été créé avec suc                                                                                                    | coës.                                                                                                    |                                                                                                    |
| Q MON CONTRAT                |                                                                                                    |                                                                                                    |                                                                                                    |
| ? FAQ                        |                                                                                                    |                                                                                                    | Transmettre une demande de modification Mettre à jour la carte de crédit Transmettre une demande d'annu |
| PARAMÉTRES                   | Statut de l'abonnement                                                                                                    | Numéro de contrat                                                                                                    | Méthoda de polement                                                                                     |
| PAYER UN AVIS DE RÉCLAMATION | Actif                                                                                                    | Numbro de constat                                                                                                    | Carte de crédit                                                                                         |
|                              | Solde                                                                                                    | Début de l'abonnement                                                                                                    | Fin de l'abonnement                                                                                     |
|                              | Coordannées du stationnement ou<br>Stationnement ou arganisme<br>Détaïls du service                                                                                                    | 16 deut 2022<br>u de l'organisme                                                                                                    | Indéferminée                                                                                            |
|                              | Coordonnées du stationnement ou<br>Stationnement au arganiume<br>Détails du service<br>Description<br>Déscription                                                                                                    | 16 cout 2022                                                                                                    | Indéerminée                                                                                             |
|                              | Coordonnées du stationnement ou<br>Stationnement ou organisme<br>Détaits du service<br>Description<br>Début de l'abonnement<br>Fin de l'abonnement                                                                                                    | 16 del 2022<br>u del l'organisme                                                                                                    | indéterminée                                                                                            |
|                              | Coordonnées du stationnement ou<br>Stationnement ou arganiume<br>Détails du service<br>Description<br>Début de l'abonnement<br>Fin de l'abonnement<br>Document d'acoàs                                                                                          | 16 oout 2022<br>u de l'organisme<br>                                                                                                    |                                                                                                    |
|                              | Coordonnées du stationnement ou<br>Stationnement ou arganiume<br>Détails du service<br>Description<br>Début de l'abonnement<br>Fin de l'abonnement<br>Docurrent d'acoés<br>Si ce mest pas déjs fait, veuillez prendn<br>Non applicable pour les sites avec reco | 16 dout 2022<br>u de l'organisme<br>                                                                                                    | Indéleminée                                                                                             |
|                              | Coordonnées du stationnement ou<br>Stationnement ou arganiume<br>Détails du service<br>Description<br>Début de l'abonnement<br>Fin de l'abonnement<br>Document d'accès<br>Si ce mest pas déjo fait, evuiller prenon<br>tron applicable pour les sites avoc reco | 16 dout 2022<br>u de l'organisme<br>18 dout 2022<br>Indéterminée<br>a note que vous receveraz biéntôt les informations concernant l'<br>nnote que vous receveraz biéntôt les informations concernant l' | Indéterminée                                                                                            |

#### ÉTAPE 2.

Choisissez le service à annuler et sélectionnez la date d'annulation. Transmettez votre demande d'annulation en appuyant sur « Envoyer la demande d'annulation ».

| -               | Transmettre une demande d'annulation                                                                                                    |
|-----------------|----------------------------------------------------------------------------------------------------|
| MON ABONNEME    |                                                                                                    |
| DESERVATION     | Cholaissez le service à annuler                                                                                                    |
|                 | • 7733                                                                                                    |
| MON CONTRAT     | Choisissez la date à laquelle vous souhaitez annuler votre abonnement. Votre demande d'annulation sera traitiée selon les conditions spécifiées à votre contrat, veuillez vous référer à la clouse d'annulation afin de respecter le déloi presont. |
| FAQ             | 2022-08-16                                                                                                    |
| PARAMÈTRES      |                                                                                                    |
|                 | Envoyer lo demande d'annualton                                                                                                    |
| PRIER ON AVIS D |                                                                                                    |
|                 | Revenir en arrière                                                                                                    |
|                 |                                                                                                    |
|                 |                                                                                                    |
|                 |                                                                                                    |
|                 |                                                                                                    |
|                 |                                                                                                    |
|                 |                                                                                                    |

## **Modification des véhicules**

ÉTAPE 1.

Cliquez sur « • PARAMÈTRES » et cliquez sur « Mes véhicules ».

| Decrysteller                          |                           |                             |                |                  |            |                                                                |  |  |
|---------------------------------------|---------------------------|-----------------------------|----------------|------------------|------------|----------------------------------------------------------------|--|--|
|                                       | Mes véhicules             |                             |                |                  |            |                                                                |  |  |
| C MON ABONNEMENT                      | Paramètres                | Véhicule 1                  |                |                  | Véhicule 2 |                                                                |  |  |
| + RESERVATION                         | Informations personnelies |                             |                |                  |            |                                                                |  |  |
| -<br>9 FAQ                            | Profil du compte          | Morgoe<br>ACURA             | Modèle<br>MDX  |                  | / 8        |                                                                |  |  |
| ) PARAMÉTRES                          | Mes véhicules             | Immobilization<br>TESTSPAQI | Annete<br>2020 | Couleur<br>ROUGE |            | Si vous divez un deuxiéme véhicule, vous pauvez l'ajouter ici. |  |  |
| PAYER UN AVER DE RÉCLAMATION          | Mot de passe              |                             |                |                  |            |                                                                |  |  |
| • • • • • • • • • • • • • • • • • • • | Adresse courriel          |                             |                |                  |            |                                                                |  |  |
|                                       |                           |                             |                |                  |            |                                                                |  |  |

Pour remplacer ou modifier votre véhicule, cliquez sur votre véhicule. Vous pourrez alors « ✓ éditer » ou « × supprimer » votre véhicule. Pour enregistrer un autre véhicule, cliquez sur « + », inscrivez les informations nécessaires à l'enregistrement de votre véhicule (année, marque, modèle, couleur et numéro d'immatriculation) et cliquez sur « Continuer ».

| MON ABONNEMENT       | Informations personnelles<br>Configurez vos informations    | < MES VEHICULES           |                             |                  | + MON ABONNEMENT    |                                                                    | Informations personnelles<br>Configurez vos informations<br>personnelles qui serort utilisées par | < AJOUTER UN VÉHICULE              |   |
|----------------------|-------------------------------------------------------------|---------------------------|-----------------------------|------------------|---------------------|--------------------------------------------------------------------|---------------------------------------------------------------------------------------------------|------------------------------------|---|
| MON CONTINT          | olifaut dans votre compte                                   | ABC122 - Brow S Sector 22 | 17747 ania-                 |                  | Q MON CONTRAT       |                                                                    | défaut dans votre compte.                                                                         | Arrie                              |   |
| FAQ                  | Profil du compte                                            |                           |                             | 2 FAQ            |                     | Profil du compte                                                   |                                                                                                   | •                                  |   |
| CALING CE PERCEPTION | Configurez vos informations de<br>connexion                 | Margan<br>BANV            | S SERIES                    | O PHANMETRES     |                     | connexion                                                          | Marque                                                                                            |                                    |   |
|                      | Mes véhicules                                               | permana datase            | Annie Dodwar<br>2000 Maleit | Doubser          |                     | ion .                                                              | Mes véhicules                                                                                     | Sélectomer ou hacrise un modèle    |   |
| PANY SDE RECLAMATION | Configurez vos véhicules                                    | NOULS                     | 21120                       | ACING NO CONTROL | • PANER OCHEGAM     | noni                                                               | Configurez vos vehicules                                                                          | Sélectionner ou inscrire un modèle | • |
|                      | Mot de passe<br>Motifiez le mot de passe de votre<br>compte |                           |                             | P LON R JOSS CO  | TRAN-SETTRE UN RAPP | MT                                                                 | Mot de passe<br>Modifiez le mot de passe de votre<br>compte                                       | Couleur                            |   |
|                      | Adresse courriel<br>Modifie: l'adresse courriel de votre    |                           |                             |                  |                     | Adresse courriel<br>Modifiez l'adresse courriel de votre<br>compte | Numéro d'immatriculation                                                                          |                                    |   |
|                      |                                                             |                           |                             |                  |                     |                                                                    |                                                                                                   | Continuer                          |   |
|                      |                                                             |                           |                             |                  |                     |                                                                    |                                                                                                   |                                    |   |
|                      |                                                             |                           |                             |                  |                     |                                                                    |                                                                                                   |                                    |   |
|                      |                                                             |                           |                             |                  |                     |                                                                    |                                                                                                   |                                    |   |

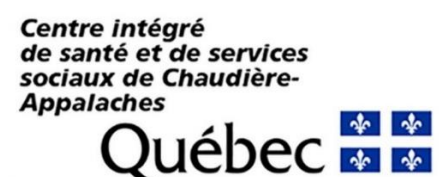